# 방구석 유학 신청방법

신라대학교 대학혁신지원사업단

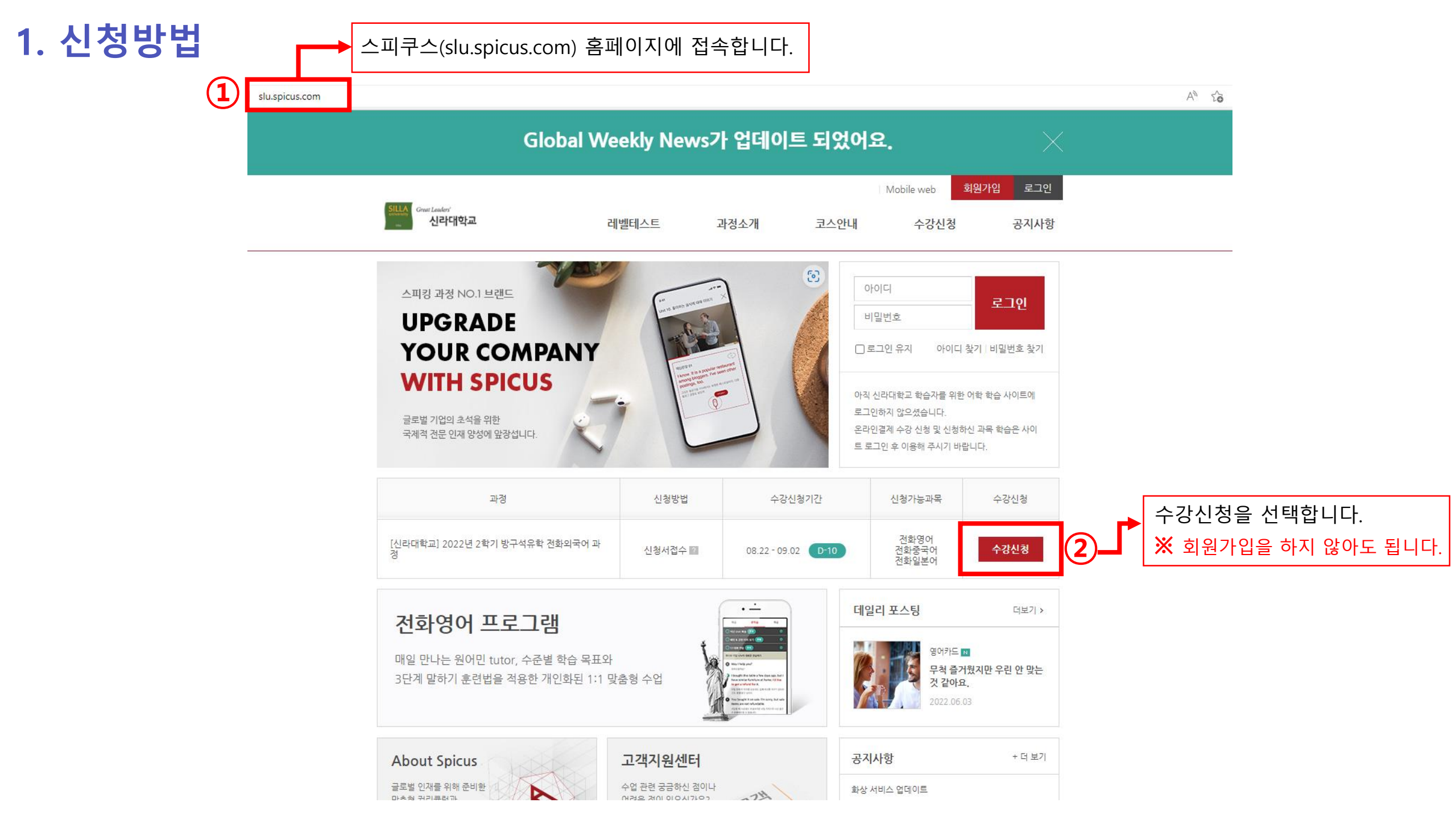

## 1. 신청방법

#### 수강신청

신경

안녕하세요 신라대학생 재학생 여러분!

영어 말하기의 프리미엄 파트너 스피쿠스와 함께 수업하시게 된 것을 환영합니다. 스피쿠스와 함께 즐겁고 유익한 학습으로 스피킹 실력이 향상되시길 기원합니다.

신청서를 작성 및 접수하시면 담당 학습매니저님이 수업 등록 전화를 드릴 예정입니다.

수강신청 및 사이트 이용 관련 문의사항이나 불편하신 점이 있으실 경우 고객센터 1599-0510(평일 09:00~18:00)로 연락 주시면 친절히 안내해 드리겠습니다.

#### 또한 신청 인원에 따라 과정기간이 5주에서 4주로 변경 될 수도 있으니 참고 부탁 드립니다!

감사합니다.

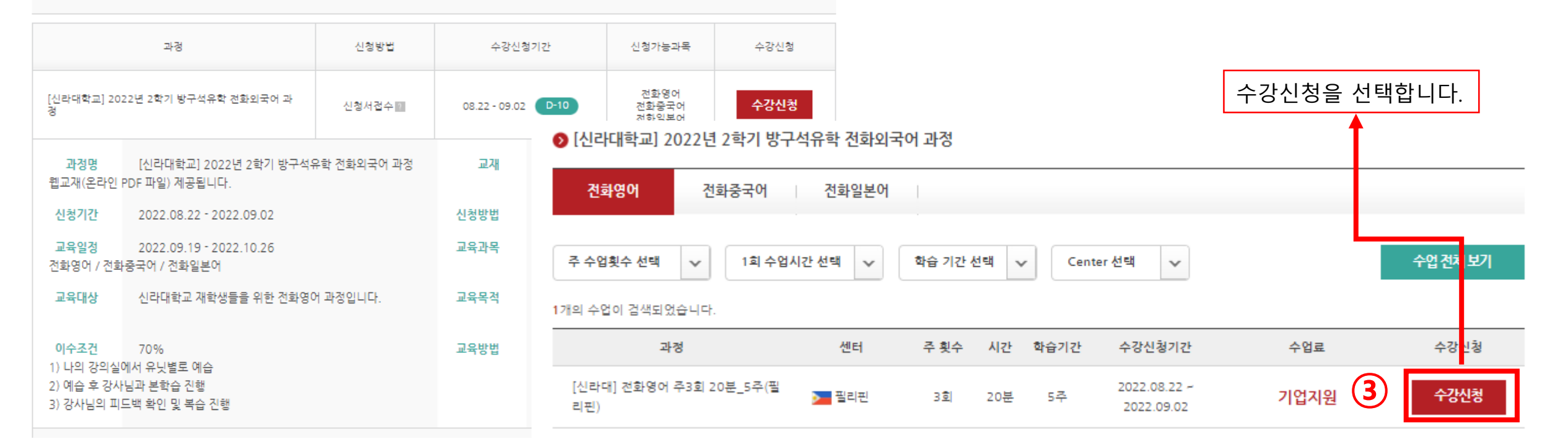

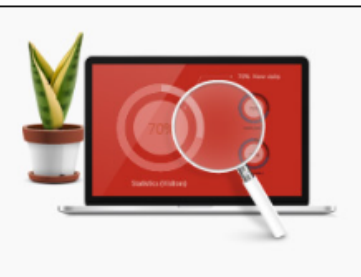

♀ Home > 수강신청

## 1. 신청방법

|          |                                  |          | 3개의 과정 중, 신청하고지<br>▶영어 ▶중국어 ▶일본어   | · 하는 과정 1개를 선   | 택합니다. |
|----------|----------------------------------|----------|------------------------------------|-----------------|-------|
| ▶ 수업 신청  |                                  | 수업선택~    | <br>전화중국어                          |                 |       |
| 수업 신청 수( | 업 조희                             |          | 전화영어<br>전화중국어<br>전화일본어             |                 |       |
| 회사       | 신라대학교                            |          | [신라대] 전화중국어 주3회 20분                | -5주             | ~     |
| 교육기간     | 2022.09.19~2022.10.26            |          | - 수업을 선택하세요<br>[신라대] 전화중국어 주3회 20년 | <u>ŧ</u> _5주    |       |
| 과정명      | [신라대학교] 2022년 2학기 방구석유학 전화외국어 과정 |          | ▶ 수강하고자 하는 희망시건                    | 간대를 선택합니다.      |       |
| 수강신청 기간  | 2022.08.22~2022.09.02            |          | 10                                 |                 |       |
| 수업선택*    | 전화중국어 <b>~</b>                   | 희망시간 선택* | 시간 선택<br>06                        |                 |       |
|          | [신라대] 전화중국어 주3회 20분_5주           |          | 07<br>08<br>09                     | 10<br>20<br>30  |       |
| 희망시간 선택* | 18 <b>v</b> 30 <b>v</b>          |          | 10<br>11<br>12<br>13<br>14         | - 40<br>50<br>- |       |
|          |                                  |          | 15<br>16<br>17                     |                 |       |
|          |                                  |          | - 19<br>20<br>21                   |                 |       |
|          |                                  |          | 22<br>23                           |                 |       |

#### 1. 신청방법

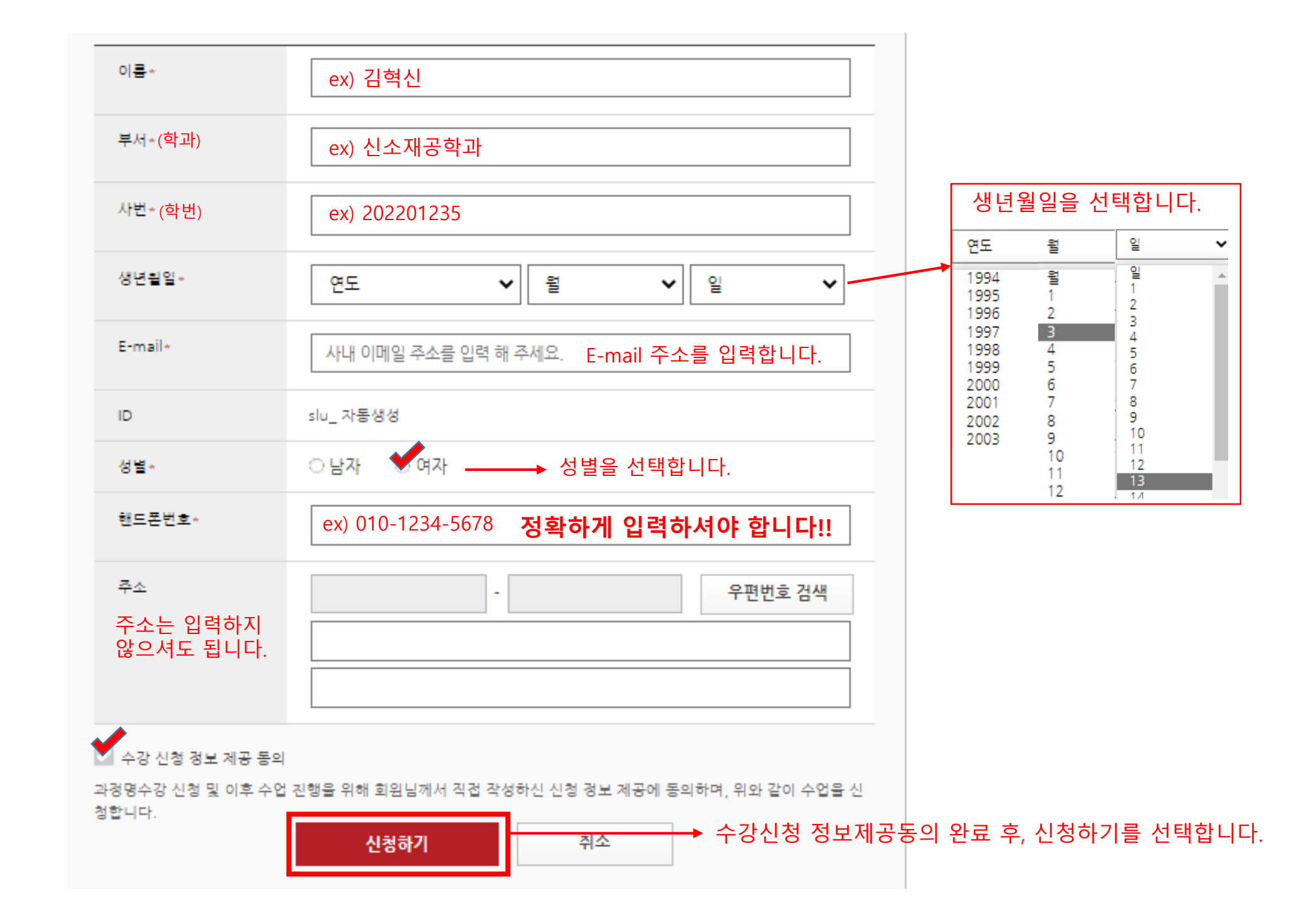

#### 수강신청 완료 이후, 학습 매니저가 여러분들께 연락을 드릴 예정입니다. 그때, 학습 매니저에게 과정 변경 신청 요청을 하시면 됩니다.

#### 3. 과정 변경 안내

고객센터 : 02-1599-0510

| 수업 신청 수업 조희                       |                    |
|-----------------------------------|--------------------|
| 이름- ex) 김혁신                       |                    |
| 수업 전화번호~ ex) 010-1234-5678        | → 수강신청 시 입력한 휴대폰번호 |
| * 과정 변경 희망 시 담당 매니저에게 연락 부탁 드립니다. |                    |
| 확인                                |                    |

#### 2. 신청 확인 방법

🔊 스언 시처

# 신라대학교 대학혁신지원사업단

E- mail : prime6@silla.ac.kr

발행인 윤성경 부산광역시 사상구 백양대로 700번길 140 신라대학교 대학본부동 5층, 대학혁신지원사업단

발 행 처 신라대학교 대학혁신지원사업단

발행일 2022년 08월